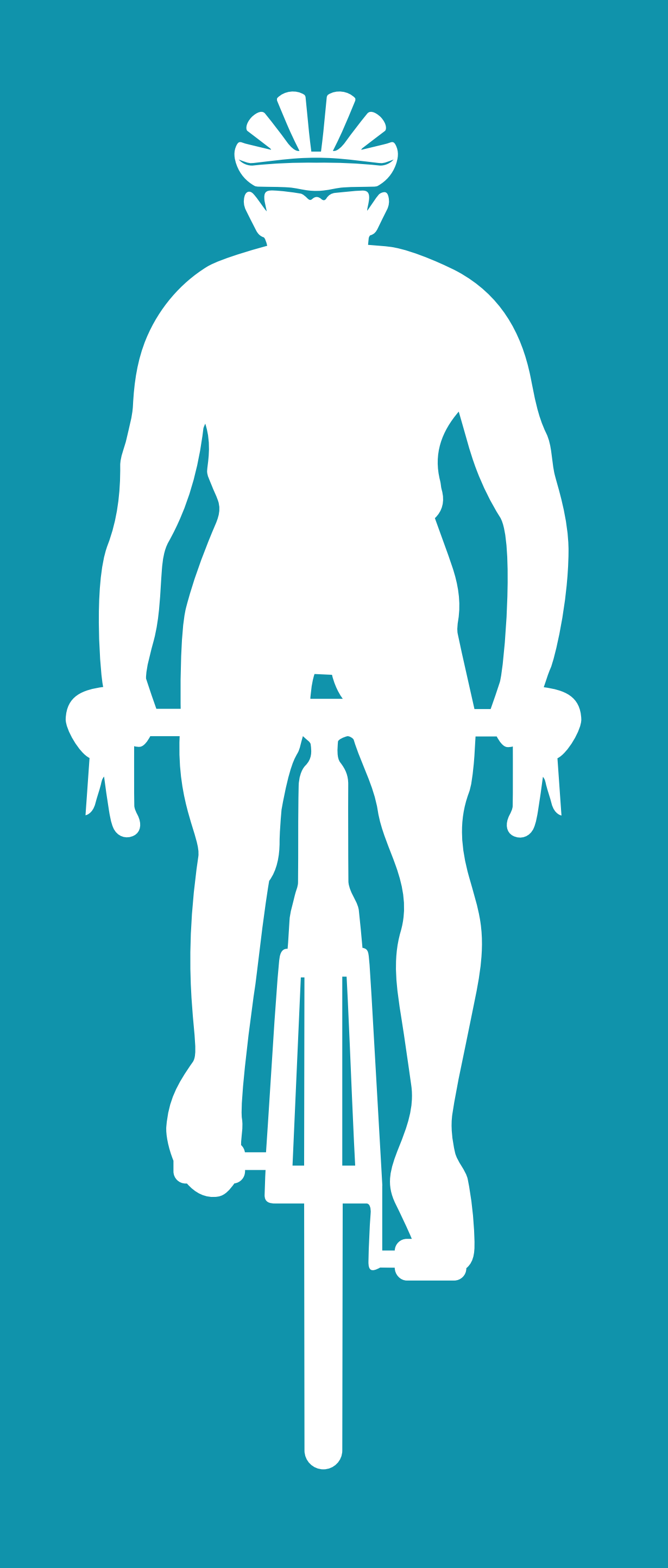

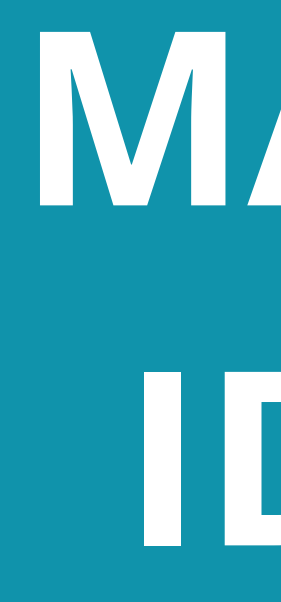

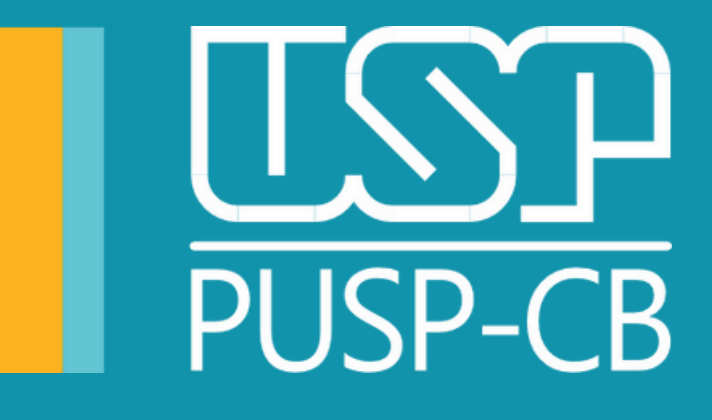

MANUAL PARAA DENTIDADE DE CICLISTA ESPORTIVO CADASTRADO (CEC)

### PRIMEIROS PASSOS

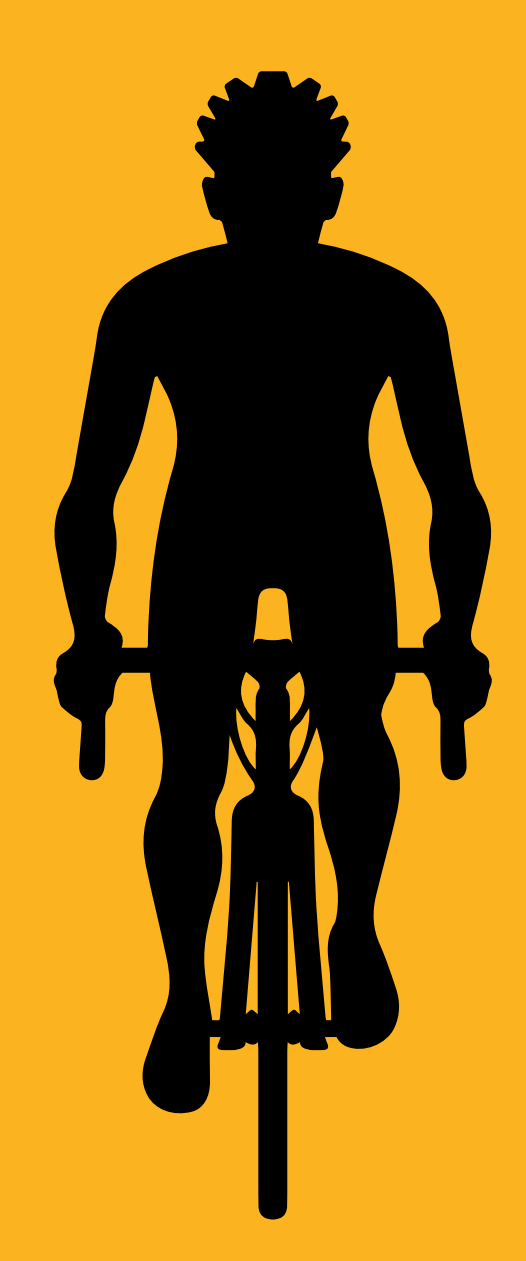

- "Obter o CEC";

 No site da PUSP-CB, na área "Uso do Campus" clique em <u>Prática Esportiva nas Áreas Comuns</u>; • Em seguida, em "Ciclismo Esportivo", clique em

• Você será encaminhado para outra aba onde executará os próximos passos deste manual.

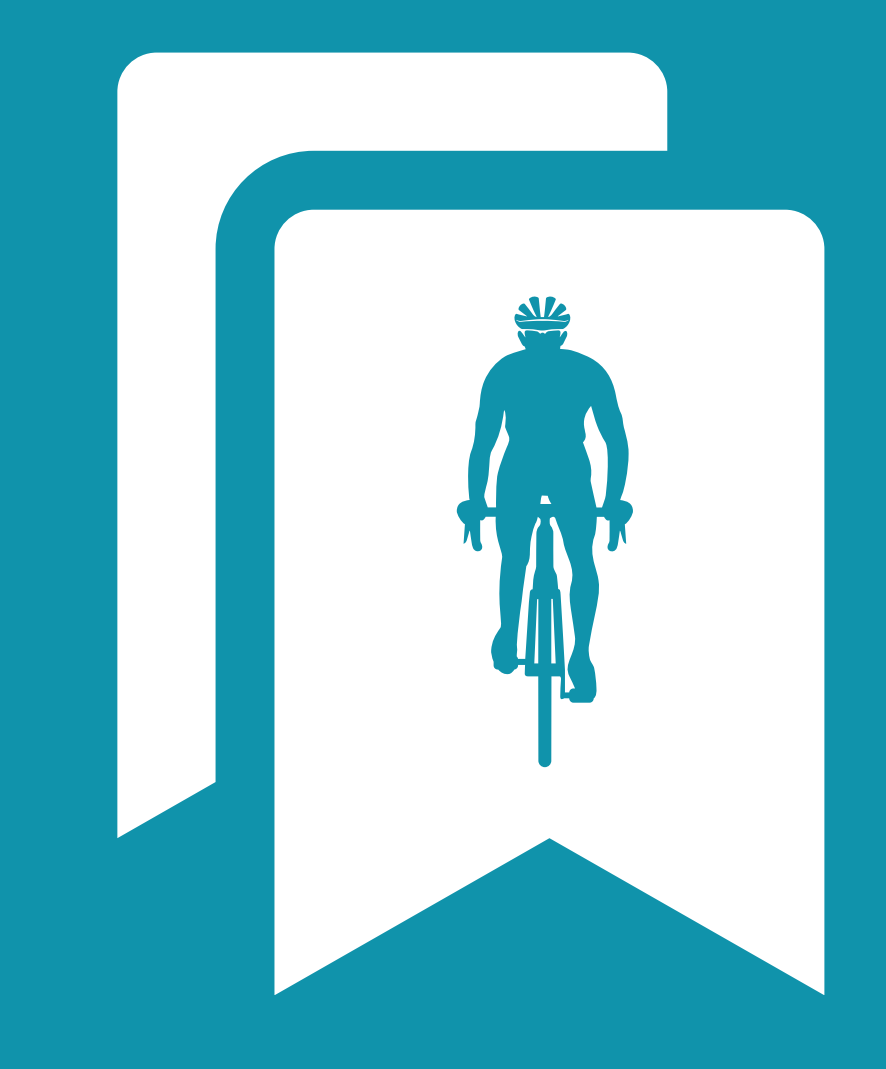

# NO CADASTRO DE CICLISTA

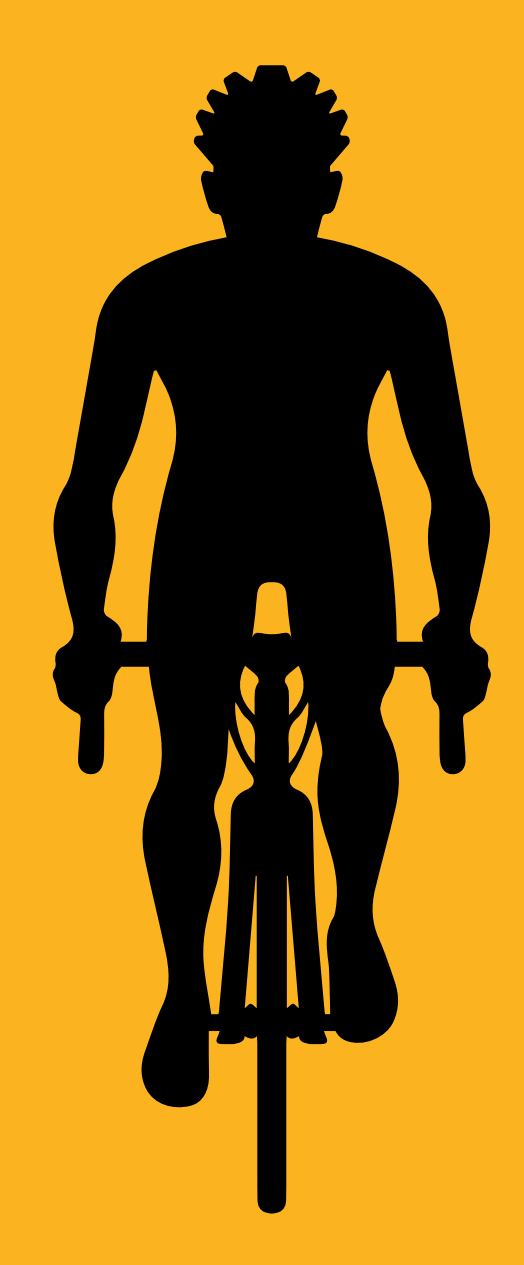

- caracteres.

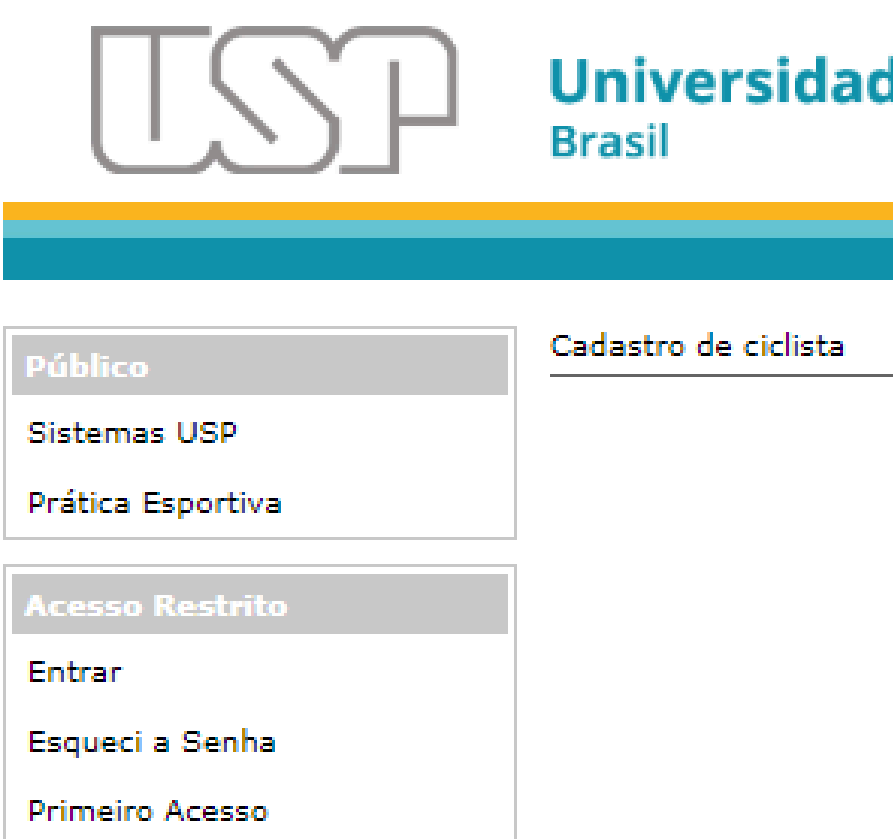

### • Na aba que abrir, clique em "Prática Esportiva"; • Depois, se não tiver cadastro, clique em "Esqueci minha senha ou primeiro cadastro" e digite os

#### Universidade de São Paulo

| E-mail:                     |                                       |
|-----------------------------|---------------------------------------|
|                             | Perdi minha senha ou primeiro acesso. |
|                             | 87 d 8                                |
| Digite os caracteres acima: | Enviar                                |

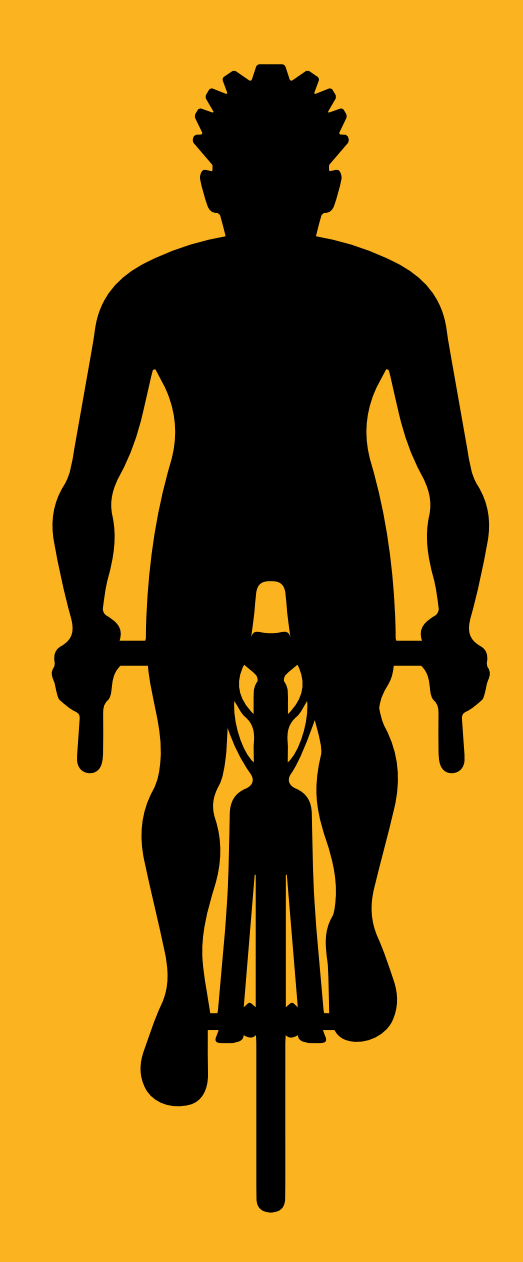

- Você receberá, em seu e-mail, um link para cadastrar uma senha, o que pode demorar alguns minutos;
- Depois de cadastrar a senha, volte à <u>página do</u> sistema e faça o login.

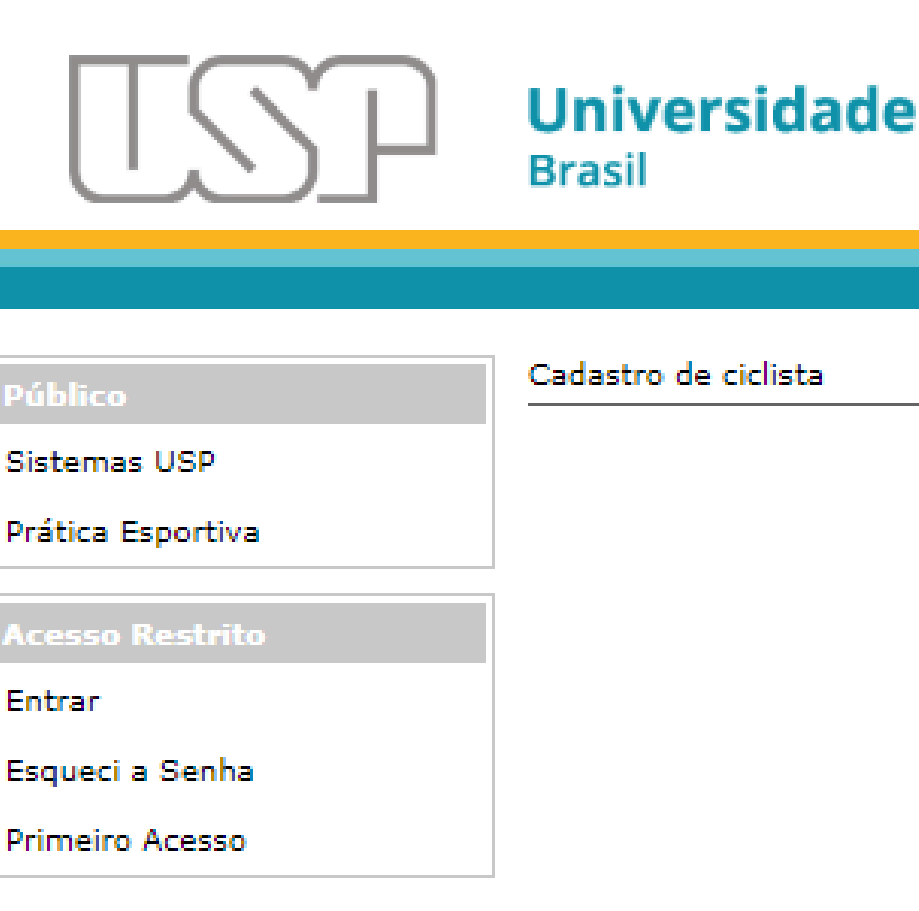

Universidade de São Paulo

| F-mail:                     |                                       |
|-----------------------------|---------------------------------------|
| Senha de acesso:            | Perdi minha senha ou primeiro acesso. |
|                             |                                       |
|                             | <u> </u>                              |
| Digite os caracteres acima: | Mudar Imagem                          |
| _                           | Enviar                                |

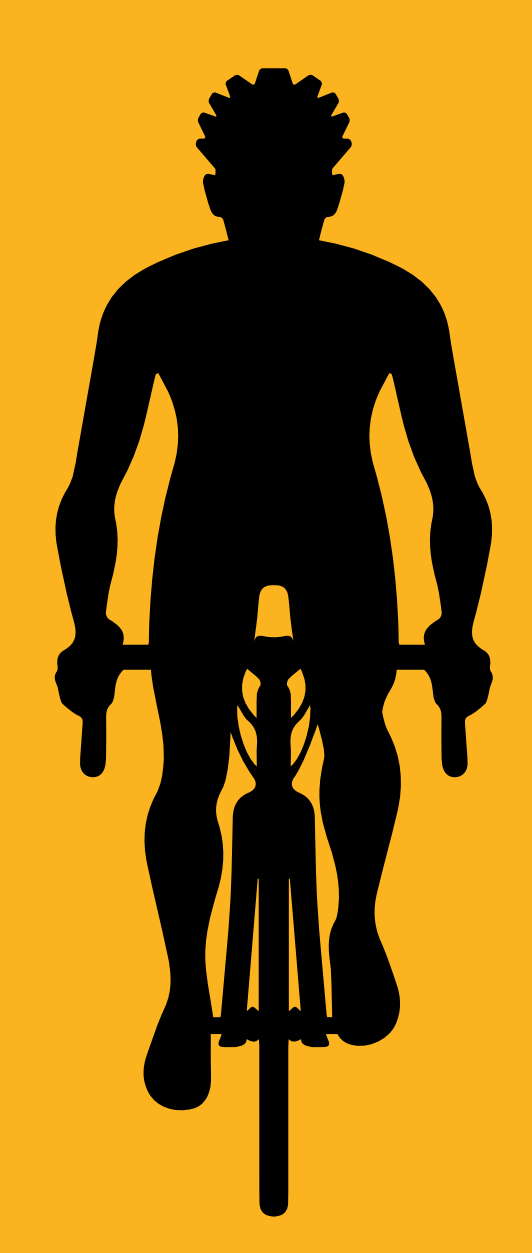

### Então, você terá acesso às normas da Cidade Universitária, que devem ser lidas e você deve concordar para prosseguir.

|                      | Rua da Biblioteca, 128 |
|----------------------|------------------------|
|                      |                        |
|                      |                        |
|                      |                        |
|                      |                        |
|                      |                        |
|                      |                        |
| 🗹 Li e concordo      | com os termos de u     |
| Deviations Associate |                        |
| Registrar Aceite     |                        |
|                      |                        |

sala 24, Cidade Universitária – São Paulo/SP - contatos: 11 3091-4600/4607 ou pusp.c@usp.br

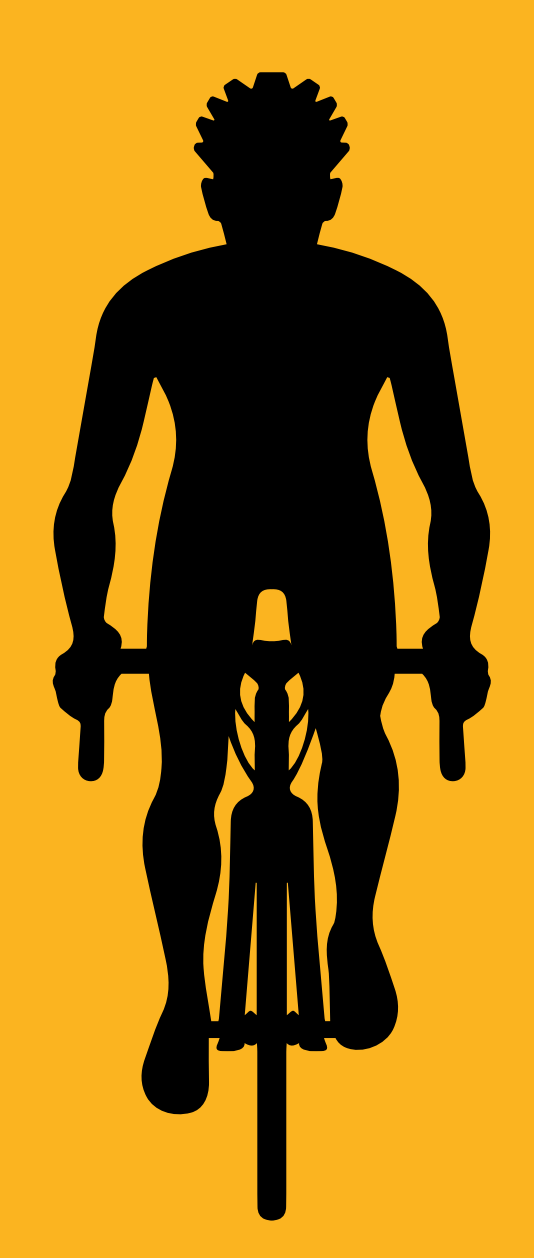

 Em seguida, p no sistema.

### • Em seguida, preencha seus dados corretamente

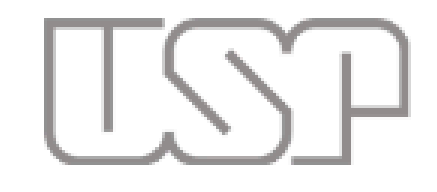

#### Universidade de São Paulo Brasil

| pálik             | Dados do esportista                  |  |  |  |  |  |
|-------------------|--------------------------------------|--|--|--|--|--|
| Publico           |                                      |  |  |  |  |  |
| Sistemas USP      |                                      |  |  |  |  |  |
| Prática Esportiva | Normas Esportista Concluir inscrição |  |  |  |  |  |
| Acesso Restrito   |                                      |  |  |  |  |  |
| Entrar            |                                      |  |  |  |  |  |
| Esqueci a Senha   |                                      |  |  |  |  |  |
| Primeiro Acesso   |                                      |  |  |  |  |  |
|                   |                                      |  |  |  |  |  |
|                   | Email: mbenetti@usp.br               |  |  |  |  |  |
|                   | Nome:                                |  |  |  |  |  |
|                   | CPF:                                 |  |  |  |  |  |
|                   | RG:                                  |  |  |  |  |  |
|                   | Telefone celular:                    |  |  |  |  |  |
|                   | Telefone p/ emergências:             |  |  |  |  |  |
|                   | Tipo sanguíneo:                      |  |  |  |  |  |
|                   | Endereço:                            |  |  |  |  |  |
|                   | C Editar meus dados                  |  |  |  |  |  |

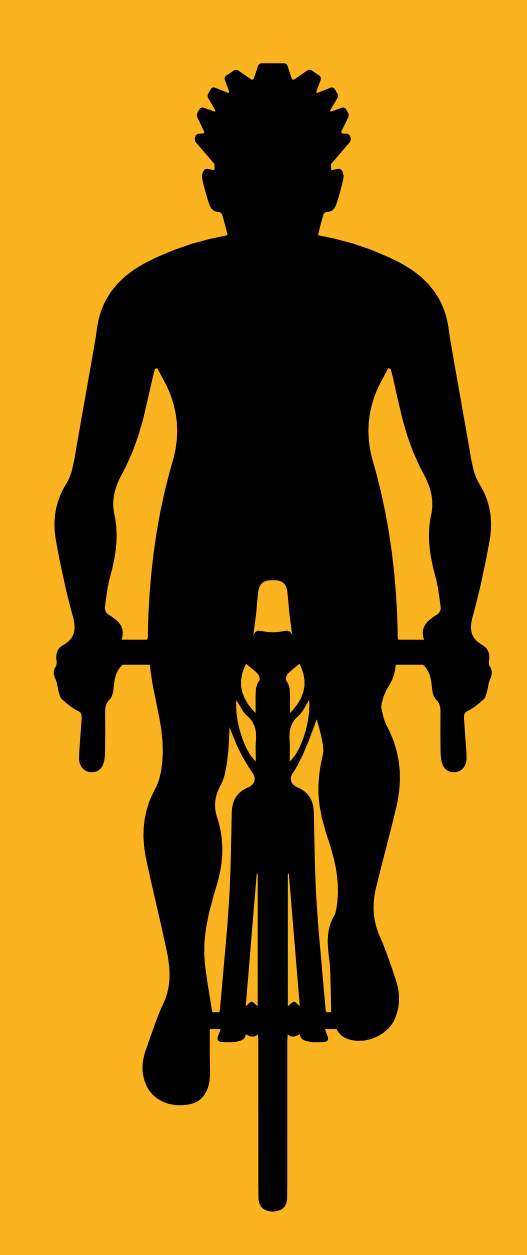

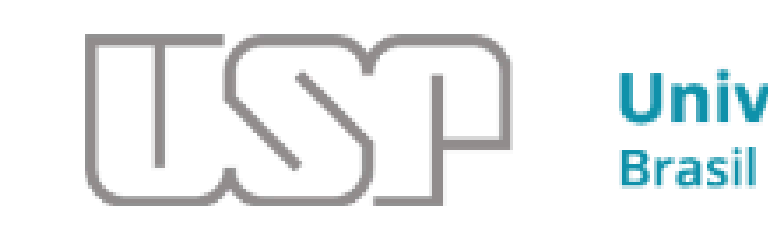

| Público                                      | Dados do esport                                                                                             | ista       |                    |  |
|----------------------------------------------|----------------------------------------------------------------------------------------------------|------------|--------------------|--|
| Sistemas USP                                 |                                                                                                    |            |                    |  |
| Prática Esportiva                            | Normas                                                                                                    | Esportista | Concluir inscrição |  |
| Acesso Restrito                              | Esportista                                                                                                  | :          |                    |  |
| Entrar<br>Esqueci a Senha<br>Primeiro Acesso | Preechimento de todos os dados obrigatórios.<br>Código de identificação<br>782468<br>Validade<br>22/05/2020 |            |                    |  |
|                                              | A renovação poderá ser feita a partir de 30 dias antes do vencimento.                                       |            |                    |  |

### • Depois de conferir se está tudo certo, na aba "Concluir inscrição", clique no botão "Obter o número de identificação".

#### Universidade de São Paulo

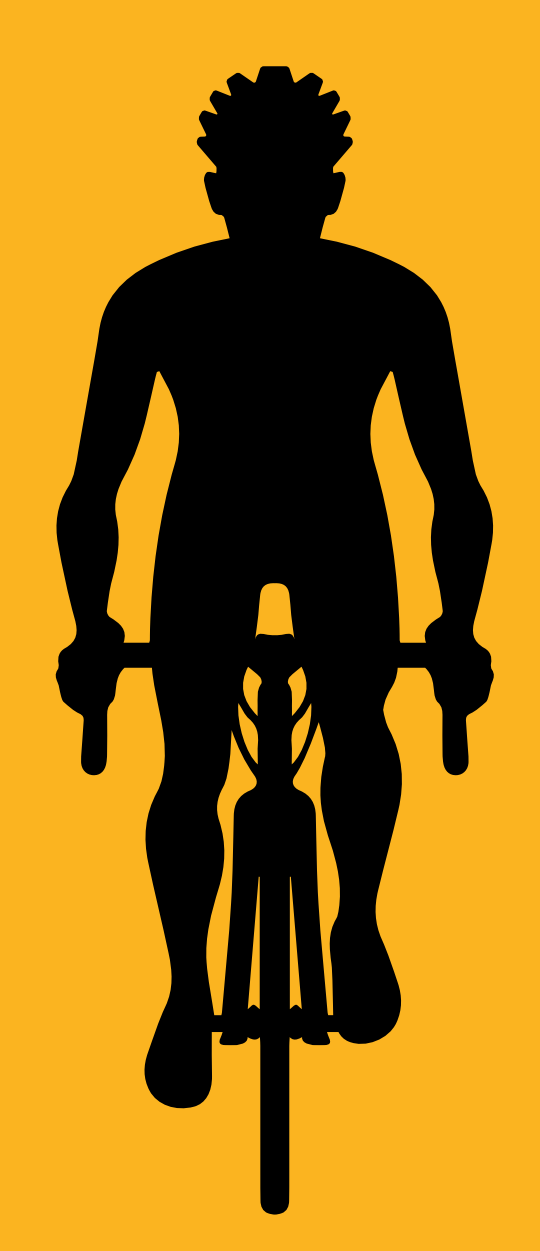

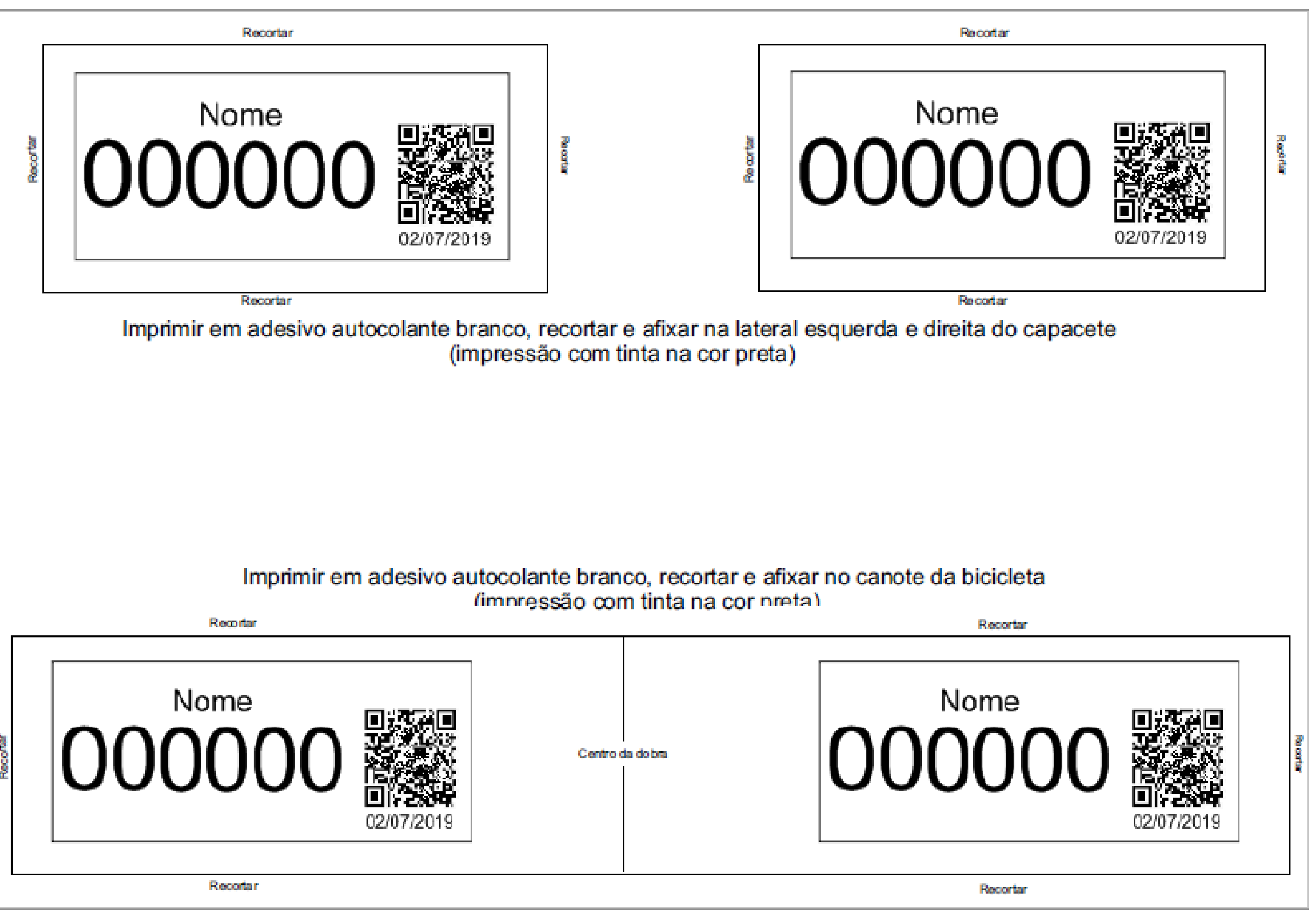

• Você deve imprimir a identificação em adesivo autocolante (folha A4, fundo branco, letras e números impressos na cor preta).

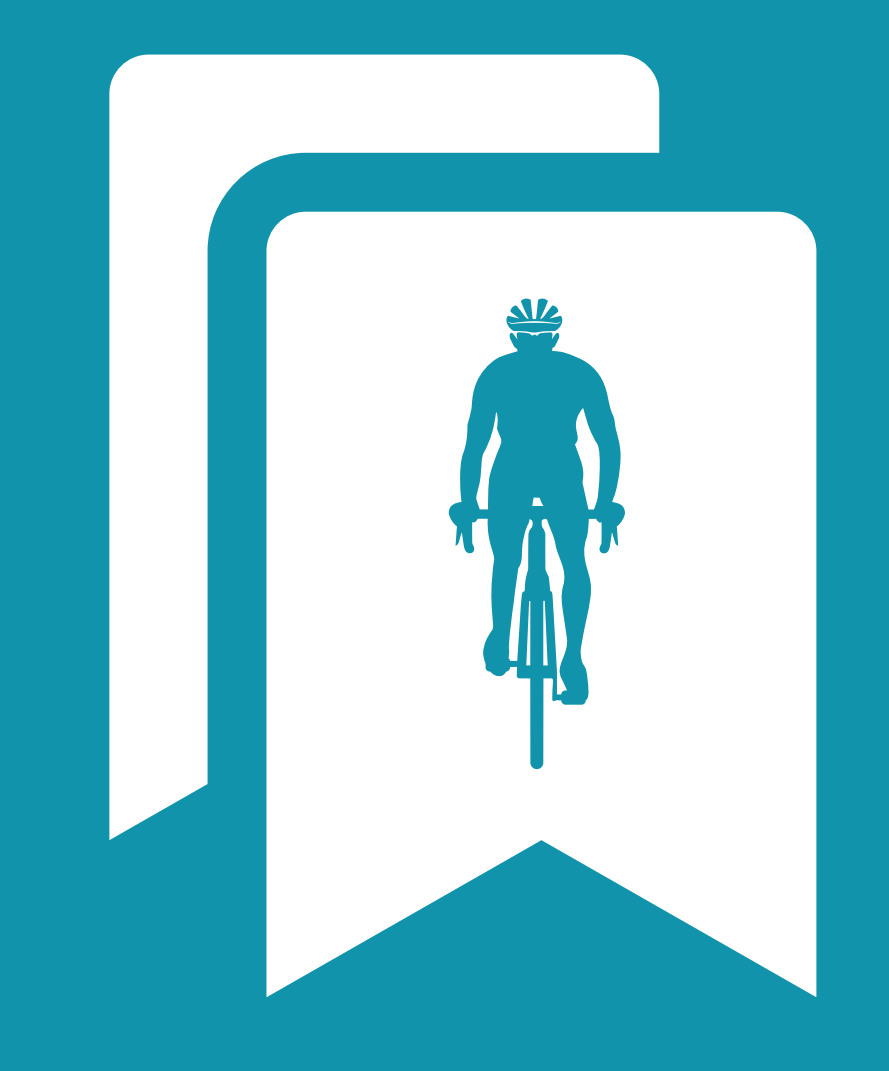

# PREPARO DO EQUIPAMENTO

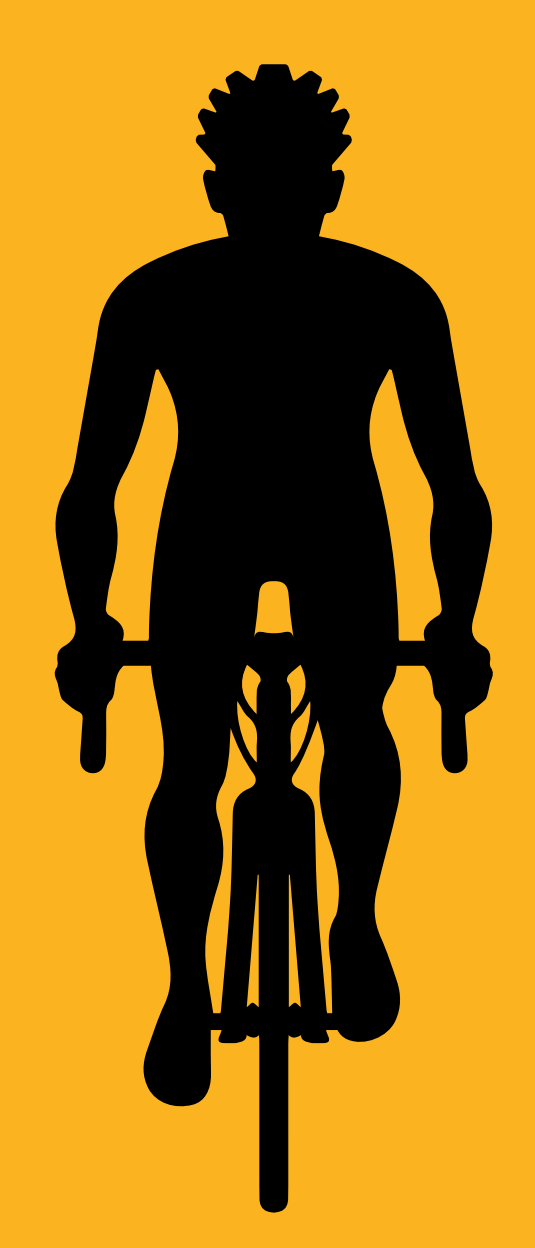

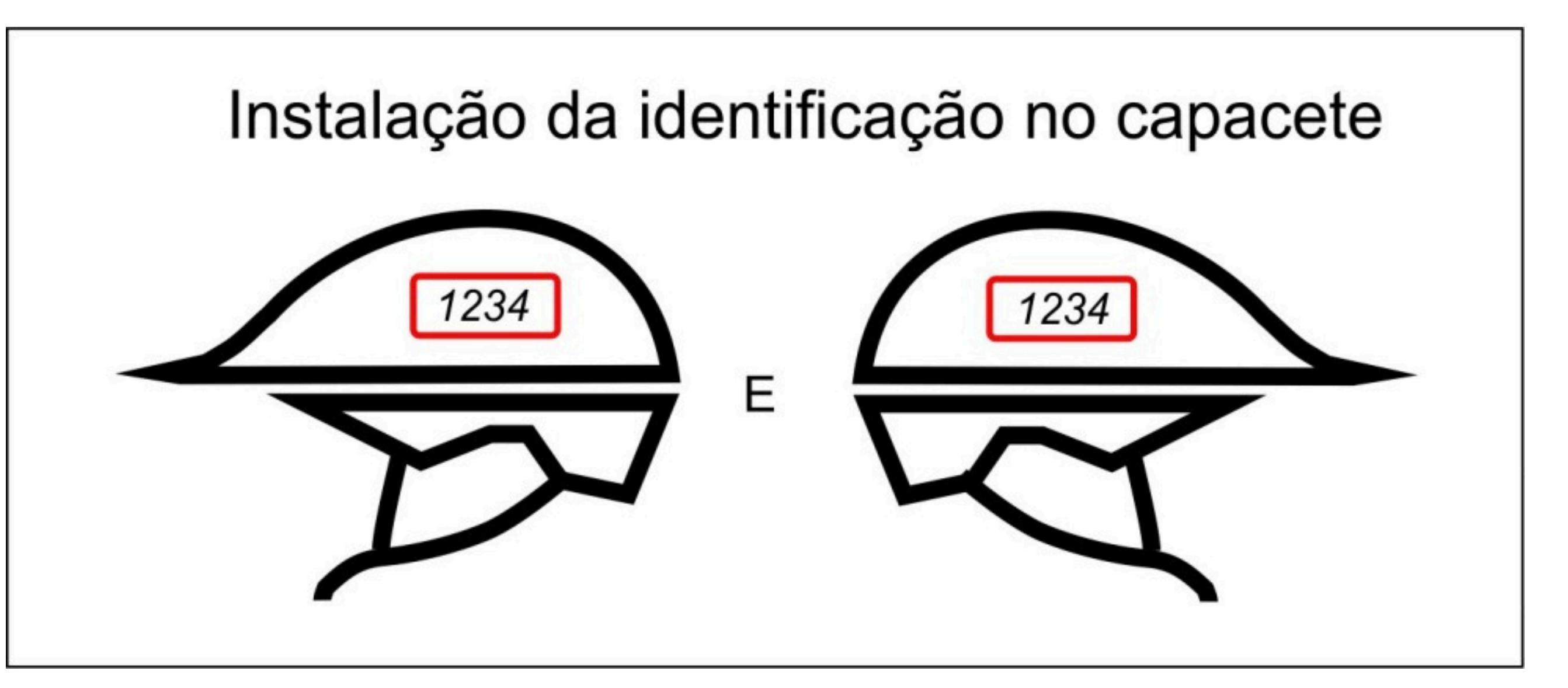

### • Após a impressão, você deve recortar o código; • Em seguida, instale a identificação no capacete.

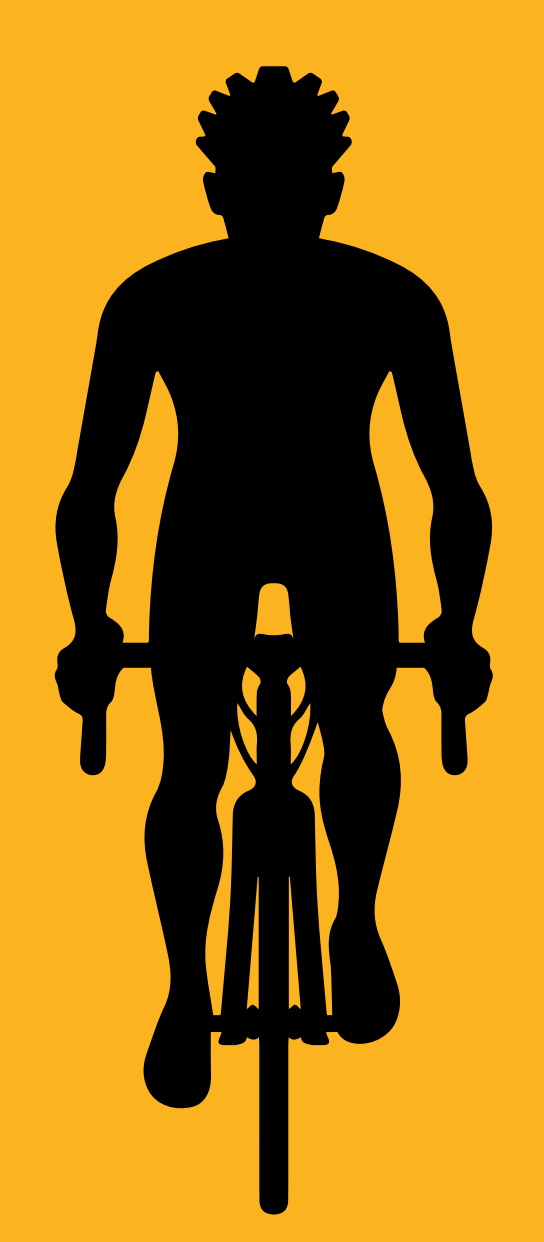

- e na bicicleta.

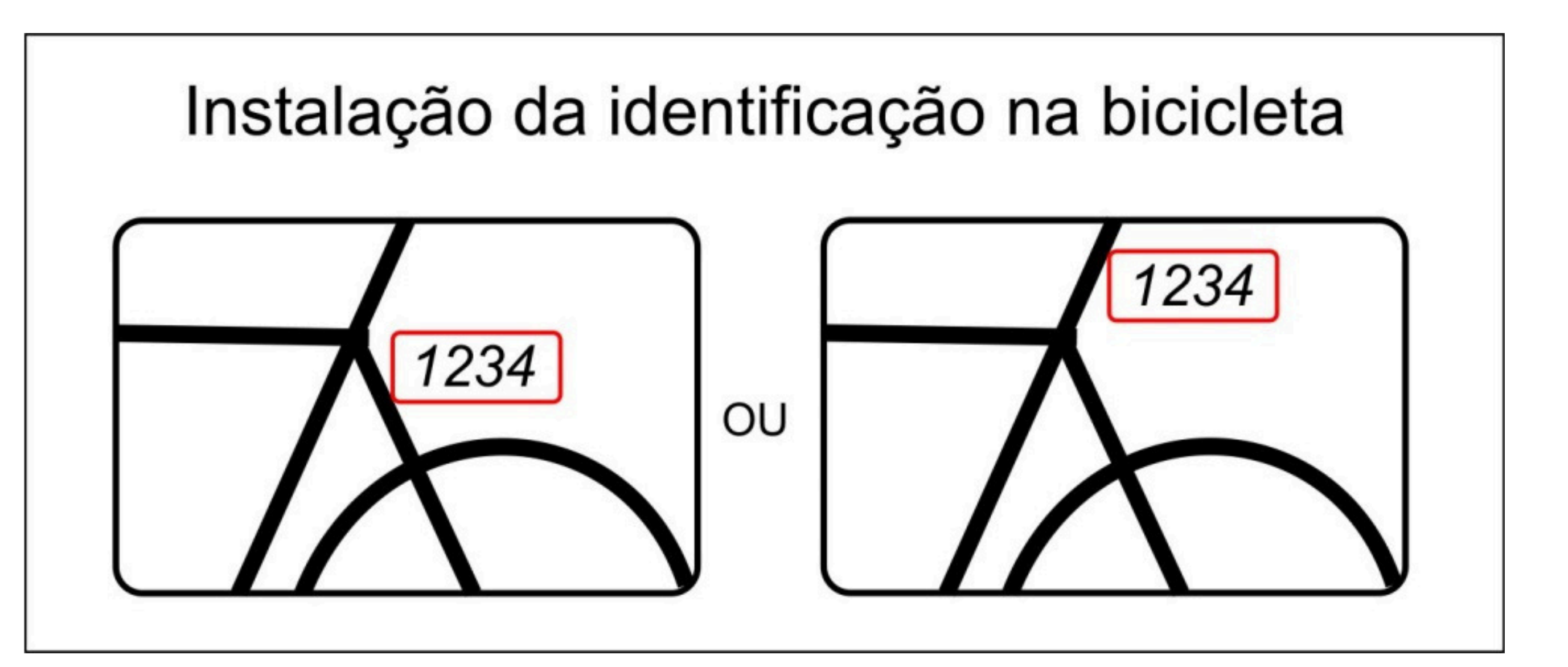

• Após a impressão, você deve recortar o código; • Em seguida, instale a identificação no capacete

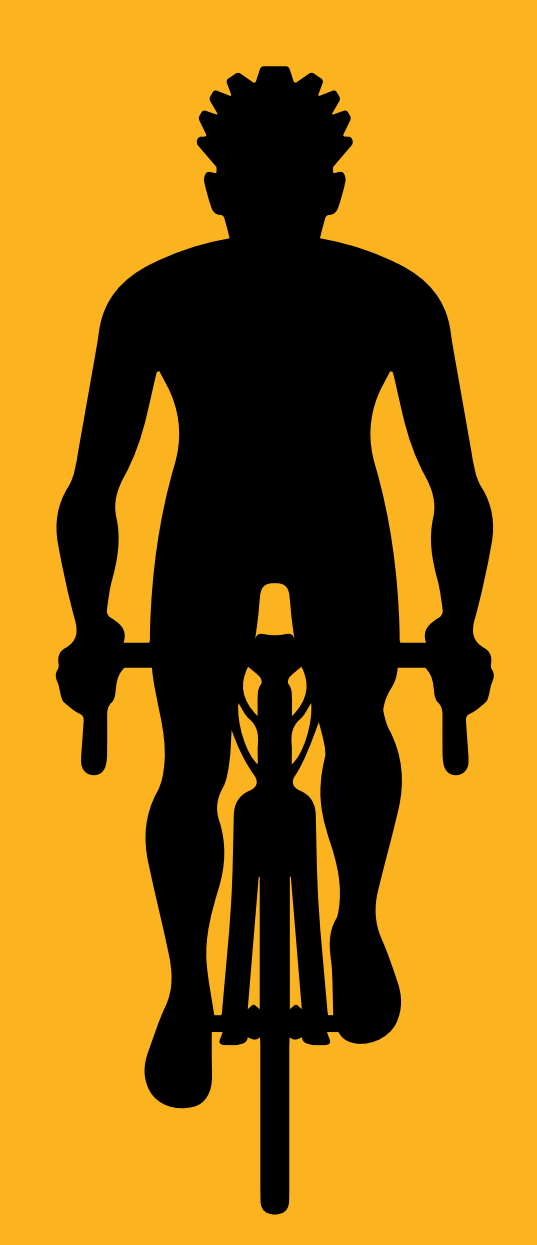

- e na bicicleta.

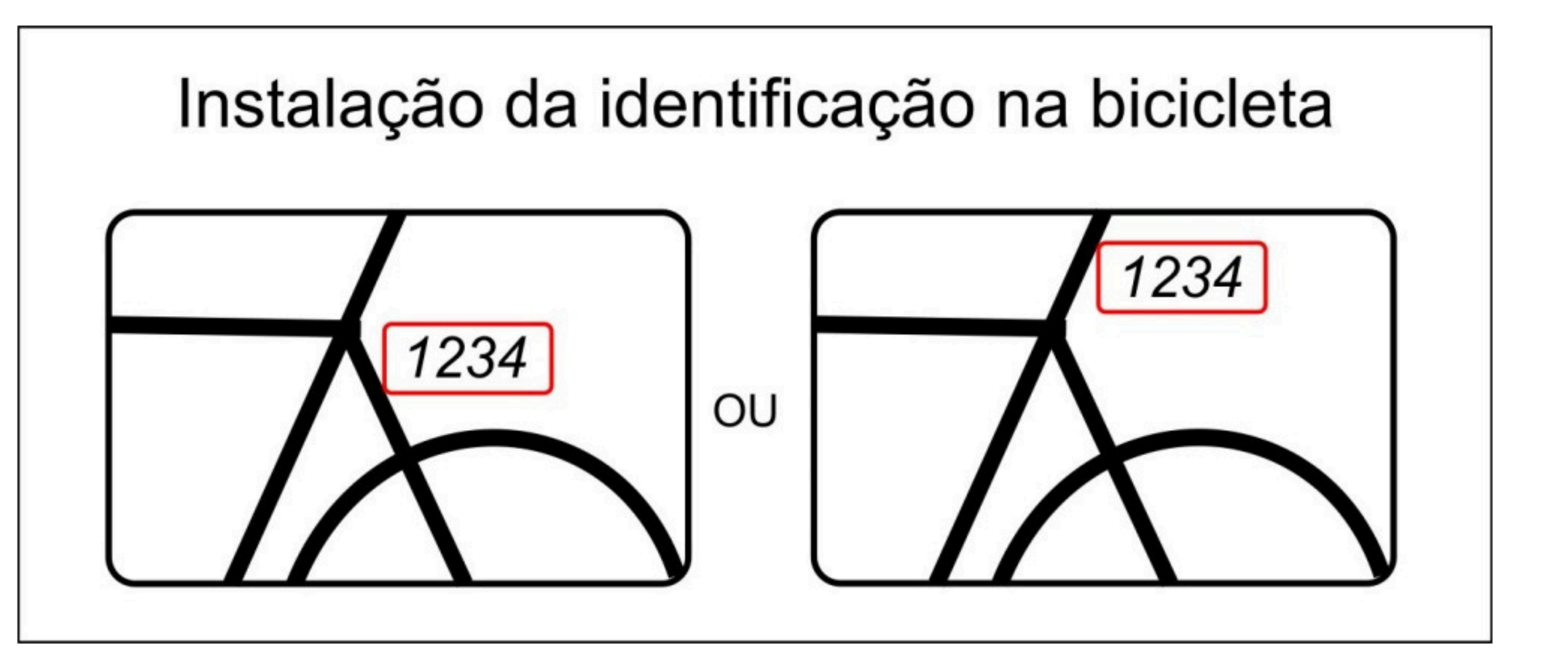

• A identificação tem validade de um ano, após isso é necessário gerar uma nova CEC.

• Após a impressão, você deve recortar o código; • Em seguida, instale a identificação no capacete